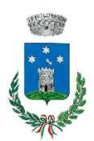

#### **COMUNE DI CAMPORGIANO**

- Provincia di Lucca -

| Piazza | Roma, 1          |         |
|--------|------------------|---------|
| 55031  | CAMPORGIANO      | (Lucca) |
|        | Telefono (0583)6 | 518888  |

-

Sito Istituzionale: www.comune.camporgiano.lu.it Pec: comune.camporgiano@postacert.toscana.it

# MODALITA'DI PAGAMENTO

Qui di seguito verranno illustrate le modalità di pagamento messe a disposizione dell'utenza per poter pagare il servizio REFEZIONE.

## PAGAMENTO TRAMITE PIATTAFORMA PagoPA

Sarà possibile effettuare ricariche tramite la Piattaforma PagoPA accedendo all'area web dedicata sul Portale Genitori entrando nella sezione **Pagamenti -> Effettua una ricarica** e indicando l'importo che si desidera ricaricare.

E' possibile selezionare l'importo di ricarica fra le scelte proposte (es. *Ricarica da 10 euro*) oppure, in alternativa, inserendolo a piacere nella sezione *Ricarica Personalizzata* 

| Euro | 0 | 🖶 RICARICA |  |
|------|---|------------|--|

Una volta effettuata la scelta o inserito l'importo, premere su *Ricarica*.

Scegliere il servizio da ricaricare dal menù a tendina scegliendo *Refezione*.

Poi sarà necessario indicare se procedere al *Pagamento on-line* (es carta di credito, home banking, Satispay, PayPal ecc) o se generare un *Avviso di Pagamento*, da poter stampare e pagare successivamente attraverso i canali abilitati sul territorio o online.

| Artenzionel Per eventuali problemi nel processo di ricarica, verificare sulle in<br>proprio browser in uso, l'attendibilità del sito del Portale Genitori (compatibilità)<br>eventuali Blocchi PopUp per il sito. | npostazioni del<br>e/o la presenza di |
|----------------------------------------------------------------------------------------------------|---------------------------------------|
| Quando si effettua una ricarica, aspettare li termine della procedura prima di ch<br>del browser, per evitare che la ricarica appena effettuata non venga registrata d                                            | iludere le finestre<br>al sistema.    |
|                                                                                                    | C 6/94/252                            |
| Procedil Mail corretta. Puoi procedere al pagamento.<br>Mail attuale:<br>Per modificare la mail Clicca qui                                                                                                    | <b>4</b> 50044                        |
| ervizio:                                                                                                    | Totale Pagamento: €10                 |
|                                                                                                    |                                       |
| Refezione                                                                                                    | •                                     |
| Referiore Scegli La Modalità Di Pagamento PagoPagoPagoPagoPagoPagoPagoPagoPagoPago                                                                                                    | • • • • • • • • • • • • • • • • • • • |

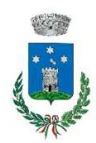

### **COMUNE DI CAMPORGIANO**

- Provincia di Lucca -

Piazza Roma, 1 55031 CAMPORGIANO (Lucca) Telefono (0583)618888

Sito Istituzionale: www.comune.camporgiano.lu.it Pec: comune.camporgiano@postacert.toscana.it

Scegliendo *Pagamento on-line*, si aprirà la schermata PagoPa, che permetterà di autenticarsi tramite SPID oppure inserire la propria mail dove verrà inviata la ricevuta di pagamento.

Scegliendo, invece, *Genera avviso di pagamento*, verrà mostrata la finestra di riepilogo dati, cliccando *GENERA AVVISO* si aprirà la schermata con l'elenco degli Avvisi di Pagamento (IUV) che potranno essere pagati direttamente cliccando su PAGA, stampati con la creazione del bollettino cliccando STAMPA o inviati per mail e pagati presso tutti i punti abilitati.

## 

€ Paga 🔒 Stampa 🔤 Invia per mail 🇯